## ISEでのユーザごとのダイナミックアクセスコン トロールリストの設定

| 内容                              |
|---------------------------------|
| <u>はじめに</u>                     |
| 前提条件                            |
| <u>要件</u>                       |
| <u>使用するコンポーネント</u>              |
| <u>背景説明</u>                     |
| <u>設定</u>                       |
| ISEでの新しいカスタムユーザ属性の設定            |
| <u>dACLの設定</u>                  |
| <u>カスタム属性を使用した内部ユーザアカウントの設定</u> |
| ADユーザアカウントの設定                   |
| <u>ADからISEへの属性のインポート</u>        |
| <u>内部および外部ユーザの許可プロファイルの設定</u>   |
| 許可ポリシーの設定                       |
|                                 |
| トラブルシュート                        |

## はじめに

このドキュメントでは、IDストアのタイプに存在するユーザのユーザごとのダイナミックアクセ スコントロールリスト(dACL)の設定について説明します。

## 前提条件

### 要件

Identity Services Engine(ISE)のポリシー設定に関する知識があることが推奨されます。

使用するコンポーネント

このドキュメントの情報は、次のソフトウェアとハードウェアのバージョンに基づいています。

- Identity Services Engine 3.0
- Microsoft Windows Active Directory 2016

このドキュメントの情報は、特定のラボ環境にあるデバイスに基づいて作成されました。このド キュメントで使用するすべてのデバイスは、クリアな(デフォルト)設定で作業を開始していま す。本稼働中のネットワークでは、各コマンドによって起こる可能性がある影響を十分確認して ください。

### 背景説明

ユーザごとのダイナミックアクセスコントロールリスト(DACL)の設定は、ISE内部IDストアまた は外部IDストアに存在するユーザ用です。

### 設定

ユーザ単位のdACLは、カスタムユーザ属性を使用する内部ストア内の任意のユーザに対して設定 できます。Active Directory(AD)内のユーザの場合、文字列型の任意の属性を使用して同じ属性を 実現できます。このセクションでは、ISEとADの両方で属性を設定するために必要な情報と、こ の機能を動作させるためにISEで必要な設定について説明します。

ISEでの新しいカスタムユーザ属性の設定

Administration > Identity Management > Settings > User Custom Attributesの順に移動します。新 しい属性を追加して変更を保存するには、図に示すように+ボタンをクリックします。この例では 、カスタム属性の名前はACLです。

| ■ Cisco ISE                                          |                              | Administra               | ation • Identity Management 🔒 Evaluation Mode 27 Days 🔺 License Warning 🛛 🤇 | 207   |
|------------------------------------------------------|------------------------------|--------------------------|-----------------------------------------------------------------------------|-------|
| Identities Groups                                    | External Identity Sources Id | entity Source Sequences  | Settings                                                                    |       |
| User Custom Attributes                               |                              |                          |                                                                             | All 🗸 |
| User Authentication Settings                         | Mandatory Attribute          | Name                     | Data Type                                                                   |       |
| Endpoint Purge                                       | AllowPassy                   | vordChangeAfterLogin     | String                                                                      |       |
| Endpoint Custom Attributes<br>REST ID Store Settings | Description                  | 1                        | String                                                                      |       |
|                                                      | EmailAddre                   | 155                      | String                                                                      |       |
|                                                      | EnableFlag                   |                          | String                                                                      |       |
|                                                      | EnablePas                    | sword                    | String                                                                      |       |
|                                                      | Firstname                    |                          | String                                                                      |       |
|                                                      | Lastname                     |                          | String                                                                      |       |
|                                                      | 🖌 Name                       |                          | String                                                                      |       |
|                                                      | Password                     | (CredentialPassword)     | String                                                                      |       |
|                                                      | → User Custom Attri          | butes                    |                                                                             |       |
|                                                      | Attribute Name               | Description              | Data Type Parameters Default Value Mandatory                                |       |
|                                                      | ACL                          | Attribute for ACL per us | s String $\sim$ String Max length +                                         |       |
|                                                      |                              |                          | Save                                                                        | Reset |

dACLの設定

ダウンロード可能ACLを設定するには、Policy > Policy Elements > Results > Authorization > Downloadable ACLsの順に移動します。[Add] をクリックします。名前とdACLの内容を指定し、 変更を保存します。図に示すように、dACLの名前はNotMuchAccessです。

| <b>≡ Cisco</b> ISE                                           |            |                                                                                                    | Policy • Policy Elements                                               | Evaluation Mode 27 Days     License Warning |
|--------------------------------------------------------------|------------|----------------------------------------------------------------------------------------------------|------------------------------------------------------------------------|---------------------------------------------|
| Dictionaries                                                 | Conditions | Results                                                                                                    | > New Downloadable ACL                                                 |                                             |
| Authentication                                               | >          | Downloadable AC                                                                                                    | CL                                                                     |                                             |
| Authorization<br>Authorization Profiles<br>Downloadable ACLs | s<br>s     | * Name N                                                                                                    | lotMuchAccess                                                          |                                             |
| Profiling<br>Posture                                         | >          | IP version   * DACL Content 12                                                                                                   | IPv4 O IPv6 O Agnostic ()                                              |                                             |
| Client Provisioning                                          | >          | 89<br>21<br>16<br>92<br>23<br>30<br>30<br>33<br>37<br>40<br>40<br>40<br>40<br>40<br>40<br>40<br>40<br>40<br>40<br>40<br>40<br>40 | 10111<br>31415<br>102122<br>24252<br>31323<br>31323<br>33344<br>114243 |                                             |
|                                                              |            | ~                                                                                                    | Check DACL Syntax                                                      | ()<br>Submit                                |

### カスタム属性を使用した内部ユーザアカウントの設定

Administration > Identity Management > Identities > Users > Addの順に移動します。ユーザを作成し、認可されたときにユーザが取得する必要があるdACLの名前を使用してカスタム属性値を設定します。この例では、dACLの名前はNotMuchAccessです。

| Identities        | Groups        | External Identity S                                                                                                    | ources                                                                                     | Identity Source   | e Sequences | Settings          |                                        |          |
|-------------------|---------------|----------------------------------------------------------------------------------------------------|--------------------------------------------------------------------------------------------|-------------------|-------------|-------------------|----------------------------------------|----------|
| Users             |               | Network Acce                                                                                                    | ss Users List                                                                              | > New Network Acc | ess User    |                   |                                        |          |
| Latest Manual Net | vork Scan Res | <ul> <li>Netwo</li> <li>* Name</li> <li>Status</li> <li>Email</li> <li>Y Password</li> <li>* Login P</li> <li>Enable Pa</li> </ul> | rk Acces<br>testuserint<br>Enabled<br>vords<br>d Type: In<br>Pa<br>tassword •<br>assword • | ss User<br>ternal |             | Re-Enter Password | Generate Password<br>Generate Password | <b>i</b> |
|                   |               | > User<br>> Accou<br>> Accou                                                                                                    | Informati<br>unt Optic<br>unt Disat                                                        | ons<br>ole Policy |             |                   |                                        |          |
|                   |               | ∽ User                                                                                                    | Custom                                                                                     | Attributes        |             |                   |                                        |          |
|                   |               | 8                                                                                                    | ACL                                                                                        |                   | = _N        | otMuchAccess      |                                        |          |

#### ADユーザアカウントの設定

Active Directoryで、ユーザアカウントのプロパティに移動し、次にAttribute Editorタブに移動し ます。図に示すように、aCSPolicyNameはdACL名を指定するために使用される属性です。ただ し、前述のように、文字列値を受け入れることができる属性も使用できます。

| Active Directory Users and                                                                                                    | testuserexternal Properties                                                                                                    | ?                                                                                                    | ×                                                                                                    |                                                                                                    |  |
|----------------------------------------------------------------------------------------------------|----------------------------------------------------------------------------------------------------|----------------------------------------------------------------------------------------------------|----------------------------------------------------------------------------------------------------|----------------------------------------------------------------------------------------------------|--|
| File       Action       View       Help <ul> <li>Active Directory Users and Q</li> <li>Saved Queries</li> <li>Saved Queries</li> <li>Builtin</li> <li>Computers</li> <li>Domain Controllers</li> <li>ForeignSecurityPrint</li> <li>Keys</li> <li>LostAndFound</li> <li>Managed Service Act</li> <li>Program Data</li> <li>System</li> <li>Test OU</li> <li>Users</li> <li>NTDS Quotas</li> <li>TPM Devices</li> </ul> | Published Certificates       Member O         Security       Environment         General       Address       Account         Remote Desktop Services Profil         Attributes:       Attribute       Value         account Expires       (never         account Name History <not s<="" td="">         adminCount       <not s<="" td="">         adminDescription       <not s<="" td="">         attributeCertificateAttri       <not s<="" td="">         attributeCertificateAttri       <not s<="" td="">         addio       <not s<="" td="">         addio       <not s<="" td="">         addio       <not s<="" td="">         addio       <not s<="" td="">         addio       <not s<="" td="">         addio       <not s<="" td="">         addio       <not s<="" td="">         addio       <not s<="" td="">         addPasswordTime       (never         badPasswordTime       (never         badPwdCount       0         businessCategory       <not s<="" td="">         &lt;</not></not></not></not></not></not></not></not></not></not></not></not></not></not> | f Password Replication Dial-in<br>Sessions Remote (<br>Profile Telephones Org<br>e COM+ Attribute<br>)<br>et><br>chAccess<br>et><br>et><br>et><br>et><br>et><br>et><br>et><br>et><br>et><br>et> | Object<br>control<br>anization<br>Editor<br>Editor<br>anis<br>bill<br>bill<br>bill<br>bill<br>bill<br>bill<br>bill<br>bi | e per<br>strato<br>d ser<br>ers i<br>strato<br>pup<br>pup<br>r gue<br>oup<br>r gue<br>oup<br>p can<br>oup<br>strato |  |
| Services       System 0       System 1                                                                                                    | OK<br>Configuration<br>Information                                                                                                    | Cancel         Apply           7/10/2010 0:48 PWI         Shortd           7/16/2016 6:49 PM         Shortd                                                                                     | Help                                                                                                    | 2 KB<br>2 KE<br>2 KE                                                                                                |  |

ADからISEへの属性のインポート

ADで設定された属性を使用するには、ISEでインポートする必要があります。属性をインポート するには、Administration > Identity Management > External Identity Sources > Active Directory > [Join point configured] > Attributes タブに移動します。Addをクリックし、次にSelect Attributes From Directoryをクリックします。ADでユーザアカウント名を入力し、Retrieve Attributesをクリ ックします。dACLに設定されている属性を選択し、OKをクリックしてから、Saveをクリックし ます。図に示すように、aCSPolicyNameは属性です。

## **Directory Attributes**

Only attributes selected below will be available for use as policy conditions in policy rules.

| * Sample User or Machine<br>Account |          | testuserexternal     |                     | $(\mathbf{i})$ |                         |                                                 |  |
|-------------------------------------|----------|----------------------|---------------------|----------------|-------------------------|-------------------------------------------------|--|
|                                     |          |                      | Retrieve Attributes |                |                         |                                                 |  |
|                                     |          | Name                 | ^                   | Туре           |                         | Example Value                                   |  |
|                                     | <u>~</u> | aCSPolicyName        |                     | STRING         |                         | NotMuchAccess                                   |  |
|                                     |          | accountExpires       |                     | STRING         |                         | 9223372036854775807                             |  |
|                                     |          | badPasswordTime      |                     | STRING         |                         | 0                                               |  |
|                                     |          | badPwdCount          |                     | STRING         |                         | 0                                               |  |
|                                     |          | cn                   |                     | STRING         |                         | testuserexternal                                |  |
|                                     |          | codePage             |                     | STRING         |                         | 0                                               |  |
|                                     |          | countryCode          |                     | STRING         |                         | 0                                               |  |
|                                     |          | dSCorePropagationDat | ta                  | STRING         |                         | 1601010100000.0Z                                |  |
|                                     |          | displayName          |                     | STRING         |                         | testuserexternal                                |  |
|                                     |          | distinguishedName    |                     | STRING         |                         | CN=testuserexternal,CN=Users,DC=rinsantr,DC=lab |  |
| <                                   | C        |                      |                     |                |                         |                                                 |  |
|                                     |          |                      |                     |                |                         | Cancel OK                                       |  |
| Cisc                                | o ISE    |                      |                     | Administratio  | n ∙ Identity Management | 🔒 Evaluation Mode 19 Days Q. (?) 😪 @            |  |

| Identities Groups External Ide                                             | Intity Sources Identity Source Sequences Settings                            | Click here to do visibility setup Do not show this again |
|----------------------------------------------------------------------------|------------------------------------------------------------------------------|----------------------------------------------------------|
| External Identity Sources                                                  | Connection Whitelisted Domains PassiveID Groups Attributes Advanced Settings | ^                                                        |
| <ul> <li>Certificate Authentication F</li> <li>Active Directory</li> </ul> | Name         Type         Default         Internal Name                      |                                                          |
| 2 RiniAD                                                                   | aCSPolicyName STRING aCSPolicyName                                           |                                                          |
| 🗂 LDAP                                                                     |                                                                              |                                                          |
| C ODBC                                                                     |                                                                              |                                                          |
| C RADIUS Token                                                             |                                                                              |                                                          |
| C RSA SecurID                                                              |                                                                              |                                                          |
| SAML Id Providers                                                          |                                                                              |                                                          |
| Social Login                                                               |                                                                              |                                                          |
|                                                                            |                                                                              |                                                          |
|                                                                            |                                                                              | ~                                                        |
|                                                                            | ¢                                                                            | >                                                        |
|                                                                            |                                                                              |                                                          |
|                                                                            |                                                                              | Save Reset                                               |

内部および外部ユーザの許可プロファイルの設定

認可プロファイルを設定するには、Policy > Policy Elements > Results > Authorization > Authorization Profilesの順に移動します。[Add] をクリックします。内部ユーザの名前を指定し、 dACL名にInternalUser:<作成されるカスタム属性の名前> を選択します。図に示すように、内部

# ユーザのプロファイルInternalUserAttributeTestは、InternalUser:ACLとして設定されたdACLを使用して設定されます。

| <b>E Cisco</b> IS   | SE .       |                                    | Policy • Policy Elements  |   |
|---------------------|------------|------------------------------------|---------------------------|---|
| Dictionaries        | Conditions | Results                            |                           |   |
|                     |            | Authorization Profiles > Ne        | w Authorization Profile   |   |
| Authentication      | >          | Authorization Profil               | e                         |   |
| Authorization       | ~          | * Name                             | InternalUserAttributeTest |   |
| Authorization Prof  | files<br>s | Description                        |                           |   |
|                     |            | * Access Type                      |                           |   |
| Profiling           | >          |                                    | ACCESS_ACCEPT ~           |   |
| Posture             | >          | Network Device Profile             | dtte Cisco ∨⊕             |   |
| Client Provisioning | >          | Service Template<br>Track Movement |                           |   |
|                     |            | Agentless Posture                  |                           |   |
|                     |            | Passive Identity Tracking          |                           |   |
|                     |            |                                    |                           |   |
|                     |            | ✓ Common Tasks                     |                           |   |
|                     |            | DACL Name                          | InternalUser:ACL          | - |

外部ユーザの場合は、dACL名として<Join point name>:<attribute configured on AD> を使用しま す。この例では、プロファイルExternalUserAttributeTestに、RiniAD:aCSPolicyNameとして設定 されたdACLが設定されています。ここで、RiniADは参加ポイント名です。

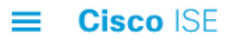

| Dictionaries                                                     | Conditions | Results                                                                                                    |                           |
|------------------------------------------------------------------|------------|----------------------------------------------------------------------------------------------------|---------------------------|
|                                                                  |            | Authorization Profiles > No                                                                                                    | ew Authorization Profile  |
| Authentication                                                   | >          | Authorization Profi                                                                                                    | le                        |
| Authorization                                                    | $\sim$     | * Name                                                                                                    |                           |
| Authorization Prof                                               | files      |                                                                                                    | ExternalUserAttributeTest |
| Downloadable ACL                                                 | S          | Description                                                                                                    |                           |
|                                                                  |            | * Access Type                                                                                                    |                           |
| Profiling                                                        | >          |                                                                                                    | ACCESS_ACCEPT             |
| Posture                                                          | >          | Network Device Profile                                                                                                    | due Cisco V 🕀             |
| Client Provisioning                                              | >          | Service Template                                                                                                    |                           |
|                                                                  |            | Track Movement                                                                                                    |                           |
|                                                                  |            | Agentless Posture                                                                                                    |                           |
|                                                                  |            | Passive Identity Tracking                                                                                                    |                           |
|                                                                  |            |                                                                                                    |                           |
|                                                                  |            |                                                                                                    |                           |
|                                                                  |            | ✓ Common Tasks                                                                                                    |                           |
|                                                                  |            | DACL Name                                                                                                    | RiniAD:aCSPolicyName      |
| Downloadable ACL:<br>Profiling<br>Posture<br>Client Provisioning | s > > > >  | <ul> <li>Description</li> <li>* Access Type</li> <li>Network Device Profile</li> <li>Service Template</li> <li>Track Movement</li> <li>Agentless Posture</li> <li>Passive Identity Tracking</li> <li>✓ Common Tasks</li> <li>☑ DACL Name</li> </ul> | ACCESS_ACCEPT ✓           |

### 許可ポリシーの設定

認可ポリシーは、ADに存在する外部ユーザのグループに基づいて、またISE内部IDストア内のユ ーザ名に基づいて、Policy > Policy Setsで設定できます。この例では、testuserexternalはグルー プrinsantr.lab/Users/Test Groupに存在するユーザで、testuserinternalはISE内部IDストアに存在す るユーザです。

| $\vee$ Authorizati | on Policy (3)                               |     |        |                                                                                                    |                            |                             |
|--------------------|---------------------------------------------|-----|--------|----------------------------------------------------------------------------------------------------|----------------------------|-----------------------------|
|                    |                                             |     |        |                                                                                                    | Results                    |                             |
| 🕂 Statu            | s Rule Name                                 |     | Co     | nditions                                                                                                 | Profiles                   | Security Groups             |
| Q Sear             | ch                                          |     |        |                                                                                                    |                            |                             |
| 0                  | Basic Authenticated<br>Access Internal User | AND | 6      | Network<br>Access-AuthenticationStatus EQUALS AuthenticationPassed                                       | InternalUserAttributeTe ×  | + Select from list $\sim$ + |
|                    | Rasic Authenticated                         |     | ь<br>ь | Radius-User-Name EQUALS testuserinternal Network Access-AuthenticationStatus EQUALS AuthenticationPassed |                            |                             |
| 0                  | Access External User                        | AND | 8      | RiniAD-ExternalGroups EQUALS rinsantr.lab/Users/Test<br>Group                                            | ExternalUserAttributeT × × | + Select from list          |
| 0                  | Default                                     |     |        |                                                                                                    | DenyAccess ×               | + Select from list ~ +      |

## 確認

このセクションを使用して、設定が機能するかどうかを確認します。

RADIUSライブログをチェックして、ユーザ認証を確認します。

内部ユーザ:

| Jan 18, 2021 03:27:11.5 |          | à | #ACSACL#-IP      |                   |              |           |           |            |
|-------------------------|----------|---|------------------|-------------------|--------------|-----------|-----------|------------|
| Jan 18, 2021 03:27:11.5 | <b>2</b> | ò | testuserinternal | B4:96:91:26:E0:2B | Intel-Device | New Polic | New Polic | InternalUs |
| 外部ユーザ:                  |          |   |                  |                   |              |           |           |            |
| Jan 18, 2021 03:39:33.3 |          | Q | #ACSACL#-IP      |                   |              |           |           |            |
| Jan 18, 2021 03:39:33.3 | <b>~</b> | Q | testuserexternal | B4:96:91:26:E0:2B | Intel-Device | New Polic | New Polic | ExternalUs |

成功したユーザ認証の虫眼鏡アイコンをクリックして、詳細ライブログの「概要」セクションで 要求が正しいポリシーに一致するかどうかを確認します。

内部ユーザ:

### Overview

| Event                 | 5200 Authentication succeeded                                |
|-----------------------|--------------------------------------------------------------|
| Username              | testuserinternal                                             |
| Endpoint Id           | B4:96:91:26:E0:2B 🕀                                          |
| Endpoint Profile      | Intel-Device                                                 |
| Authentication Policy | New Policy Set 1 >> Authentication Rule 1                    |
| Authorization Policy  | New Policy Set 1 >> Basic Authenticated Access Internal User |
| Authorization Result  | InternalUserAttributeTest                                    |

### 外部ユーザ:

### Overview

| Event                 | 5200 Authentication succeeded                                |
|-----------------------|--------------------------------------------------------------|
| Username              | testuserexternal                                             |
| Endpoint Id           | B4:96:91:26:E0:2B 🕀                                          |
| Endpoint Profile      | Intel-Device                                                 |
| Authentication Policy | New Policy Set 1 >> Authentication Rule 1                    |
| Authorization Policy  | New Policy Set 1 >> Basic Authenticated Access External User |
| Authorization Result  | ExternalUserAttributeTest                                    |

### 詳細なライブログのOther Attributesセクションをチェックして、ユーザ属性が取得されているか どうかを確認します。

内部ユーザ:

| EnableFlag      | Enabled          |  |
|-----------------|------------------|--|
| ACL             | NotMuchAccess    |  |
| RADIUS Username | testuserinternal |  |
| 外部ユーザ:          |                  |  |
| aCSPolicyName   | NotMuchAccess    |  |
| RADIUS Username | testuserexternal |  |

詳細なライブログの結果セクションをチェックして、dACL属性がAccess-Acceptの一部として送 信されているかどうかを確認します。

| cisco-av-pair | ACS:CiscoSecure-Defined-ACL=#ACSACL#-IP- |
|---------------|------------------------------------------|
| cisco-av-pail | NotMuchAccess-60049cbb                   |

また、RADIUSライブログをチェックして、ユーザ認証の後にdACLがダウンロードされているか どうかを確認します。

Jan 18, 2021 03:39:33.3... 🔽 👩 #ACSACL#-IP-NotMuchAccess-60049cbb

dACLのダウンロードに成功したログで虫眼鏡のアイコンをクリックし、「概要」セクションを確認してdACLのダウンロードを確認します。

| Overview             |                                    |
|----------------------|------------------------------------|
| Event                | 5232 DACL Download Succeeded       |
| Username             | #ACSACL#-IP-NotMuchAccess-60049cbb |
| Endpoint Id          |                                    |
| Endpoint Profile     |                                    |
| Authorization Result |                                    |
|                      |                                    |

dACLの内容を確認するには、この詳細レポートの「結果」セクションを確認します。

cisco-av-pair

ip:inacl#1=permit ip any any

## トラブルシュート

現在のところ、この設定に関する特定のトラブルシューティング情報はありません。

翻訳について

シスコは世界中のユーザにそれぞれの言語でサポート コンテンツを提供するために、機械と人に よる翻訳を組み合わせて、本ドキュメントを翻訳しています。ただし、最高度の機械翻訳であっ ても、専門家による翻訳のような正確性は確保されません。シスコは、これら翻訳の正確性につ いて法的責任を負いません。原典である英語版(リンクからアクセス可能)もあわせて参照する ことを推奨します。